## How to delete a Client order?

Before deleting the Client order, make sure that it would not be more correct to change the order status to - **Cancelled**.

Read more about changing the order status here .

- 1. Open the Client order you want to delete.
- 2. Press Delete and select Delete Client Order No ...

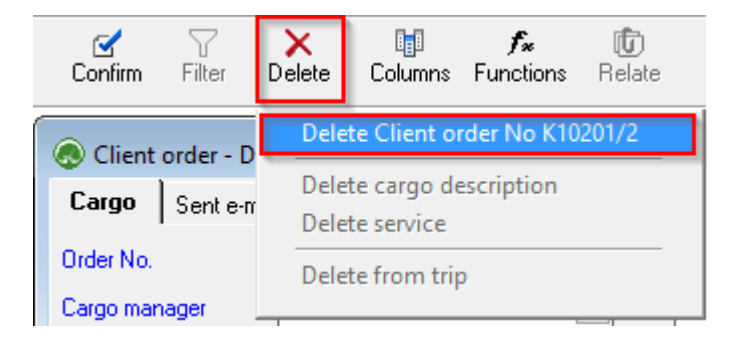

If **an invoice has already been created** for the Client order, program will not allow the order to be deleted!

## To delete the order with invoice:

- 1. Open the prepared invoice,
- 2. Cancel the confirmation of invoice
- 3. Delete the Invoice.
- 4. Now it is possible to **delete a customer's order.**

Revision #5 Created Wed, Aug 24, 2022 9:41 AM by Janis Veldre Updated Wed, Oct 26, 2022 1:55 PM by Janis Veldre